## ネットワークカメラ ファームウェアアップグレード手順書

## はじめに

本手順書は CNW3C シリーズ<sup>\*1</sup>/CNE3C シリーズ /CNM3C シリーズの、ネットワー クカメラおよび PTZ カメラのファームウェアアップグレードについて簡易的に説明する ものです。

ホームページからファームウェアファイルを管理用 PC にダウンロードする前に、対象 製品型番をよくご確認ください。

\*1:CNW3CPB1(卓上みまもるカメラ)は除く

## 1. 準備すること

アップグレードするためには、カメラの WEB 管理画面にアクセスする必要があります。 ブラウザ (Edge/Chrome) の URL 欄にカメラの IP アドレスを入力すると、管理画面にア クセスすることができます。この時、ユーザー名 / パスワードが必要となります。 (初期値:admin / 123456) 管理画面へのアクセスについては、弊社ホームページ上に公開されている取扱説明書また は設定ガイドをご参考ください。

CNW3C シリーズ設定ガイド: https://www.dxantenna.co.jp/product/item/manuallmg/CNW3C.pdf

CNE3C シリーズ取扱説明書: https://www.dxantenna.co.jp/product/item/manuallmg/CNE3CBF1.pdf

CNM3Cシリーズ取扱説明書: https://www.dxantenna.co.jp/product/item/manuallmg/CNM3CBF1.pdf

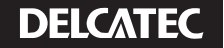

ログイン後、下記順番に設定画面へ移動します。

- 1.>設定
- 2. >システム
- 3. >メンテナンス

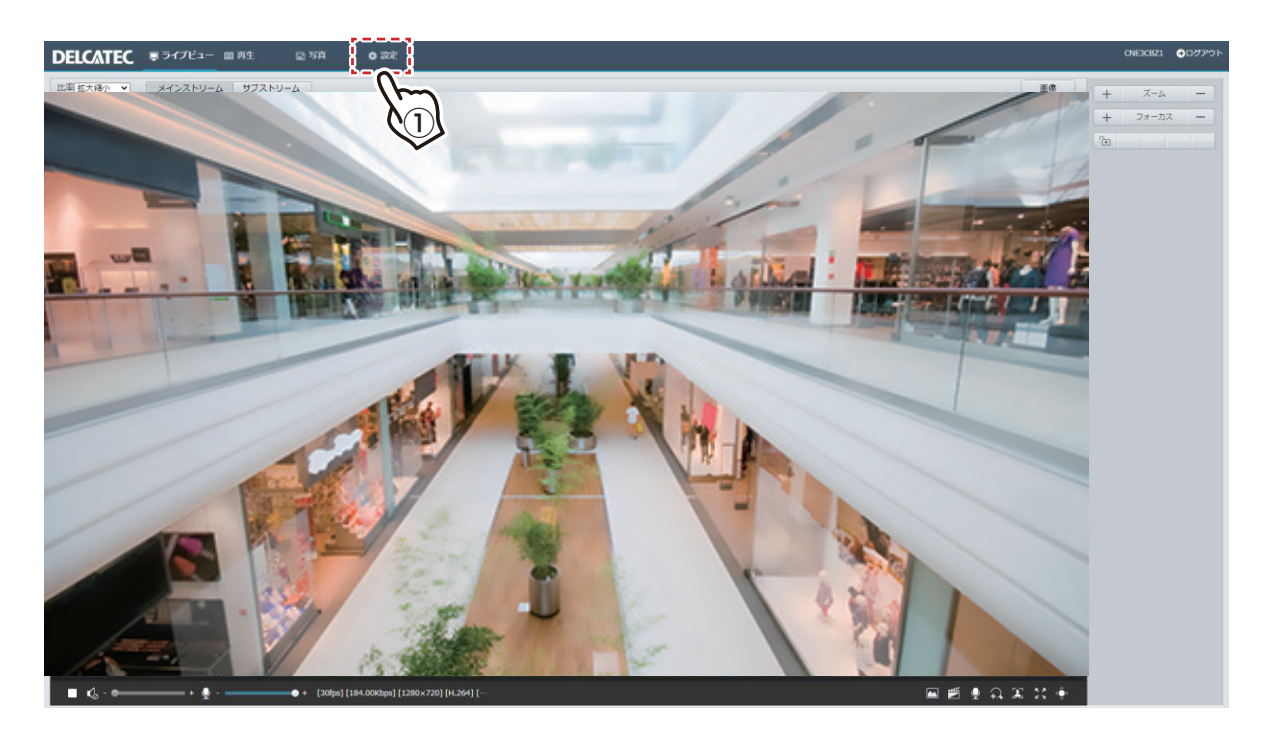

| 共通                              | メンテナンス ネットワーク診断                        |                     |  |  |
|---------------------------------|----------------------------------------|---------------------|--|--|
| ネットワーク                          | ファームウエア更新                              |                     |  |  |
| ビデオと音声                          | ローカル更新                                 | ファイル選択アップグレ         |  |  |
| 画像                              | クラウド更新 検知                              |                     |  |  |
| インテリジェント                        | 注:アップグレードにはしばらく時間がかかります。 電源を切らないでください。 |                     |  |  |
| イベント                            | 設定管理                                   | 設定管理                |  |  |
| ストレージ                           | 工場出荷設定 □ネットワーク、ユーザ情報を含めて、すべて工場出荷値に     | ·戻し <mark>ます</mark> |  |  |
| セキュリティ                          | 設定の読み出し                                | ファイル選択は読み出し         |  |  |
| システム                            | 設定の書き出し                                | ファイル選択」書き出し         |  |  |
| h                               | 診断情報                                   |                     |  |  |
| +C2                             | 診断情報の書き出し                              | ファイル選択 書き出し         |  |  |
|                                 | ☑ 画像デバック情報収集                           |                     |  |  |
| テハイス情報                          | デバイス面記動                                |                     |  |  |
| テハイス情報 メンテナンス                   |                                        |                     |  |  |
| テハイス情報<br>メンテナンス<br>ログ          | 再開 デバイス再起動                             |                     |  |  |
| ナハイス情報<br>・ メンテナンス<br>ログ<br>(3) | 再開 デバイス再起動                             | 143 U. (            |  |  |

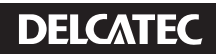

## 2. アップグレード

- 1.「ファイル選択」をクリックして、ダウンロードしたファイルを zip 形式のまま選択します。
- 2. 「アップグレード」をクリックすると、アップグレードが進行し3~5分で完了後、カメラ が自動で再起動します。

※アップグレード中は絶対に電源を切らないでください。

| ファームウエア更新    |                                                                                                    |
|--------------|----------------------------------------------------------------------------------------------------|
|              |                                                                                                    |
| ローカル更新       | ファイル過択 アップグレード ロブートプログラ                                                                                       |
| クラウド更新       | 検知                                                                                                    |
| 注:アップグレードにはし | ばらく時間がかかります。 電源を切らないでください。                                                                                    |
| 設定管理         |                                                                                                    |
| 工場出荷設定       | □ネットワーク、ユーザ情報を含めて、すべて工場出荷値に戻します                                                                               |
| 設定の読み出し      | ファイル選択 読み出し                                                                                                   |
| 設定の書き出し      | ファイル選択 ヨき出し                                                                                                   |
| 診断情報         |                                                                                                    |
| 診断情報の書き出し    | ファイル選択「書き出し」                                                                                                  |
| ■ 画像デバッグ情報収集 |                                                                                                    |
| デバイス再起動      |                                                                                                    |
| 再開           | デバイス再起動                                                                                                    |
|              | クラウド更新<br>注:アップクレードにはし<br>設定管理<br>工場出荷設定<br>設定の読み出し<br>設定の高き出し<br>診断情報の書き出し<br>図 画像デバック情報収集<br>-デバイス再起動<br>再開 |

| 共通       | メンテナンス ネットワーク診断                                                                                          |  |  |
|----------|----------------------------------------------------------------------------------------------------|--|--|
| ネットワーク   | -ファールウエア車番                                                                                               |  |  |
| デオと音声    | ローカル更新<br>C:\Users\voshidaat\Desktop\GIPC-B6202.7.10.C04906.L60.NB.221103.zip<br>ファイル選択、アップグレード・ロブートプログラ |  |  |
| i fir    | クラウド更新 検知                                                                                                |  |  |
| ンテリジェント  | 注:アップグレードにはしばらく時間がかかります。 電源を切らないでください。                                                                   |  |  |
| ベント      | 設定管理                                                                                                    |  |  |
| トレージ     | □ ネットワーク、ユーザ情報を含めて、すべて工場出荷値に戻します                                                                         |  |  |
| キュリティ    | 設定の読み出し     ファイル選択     読み出し                                                                              |  |  |
| ステム      | 設定の書き出し ファイル選択 書き出し                                                                                      |  |  |
| 時期       | · 診断情報                                                                                                   |  |  |
| サーバー     | 診断情報の書き出し ファイル選択 書き出し                                                                                    |  |  |
| デバイス情報   | ☑ 画像デバッグ情報収集                                                                                             |  |  |
| ・ メンテナンス | デバイス再起動                                                                                                  |  |  |
| ログ       | 再開 デバイス再起動                                                                                               |  |  |
|          | ★モ:1.ファームウエアの東新、デバイスの再起動、工場出荷設定への復元、または設定の読み出しを実行すると再起動します<br>2. 再起動するとデバイスへの接続が中断されます                   |  |  |

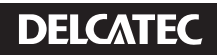